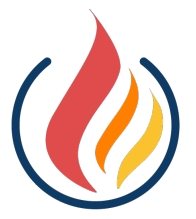

Online Burn-off and Permit Notifications For South Australia Local Councils

# Notifying of your intent to burn online

The Online Burn-off and Permit Notifications website allows you, as a landowner, to notify your local council of your intent to burn. This provides access to and notifies the CFS, SAPOL, and other parties, saving everyone time. Emergency services staff can view online via mobile devices if reports of a fire relate to a notified burn in real-time.

You can access council areas to notify by typing <u>sa.burnoffs.elementorg.com</u> into your web browser:

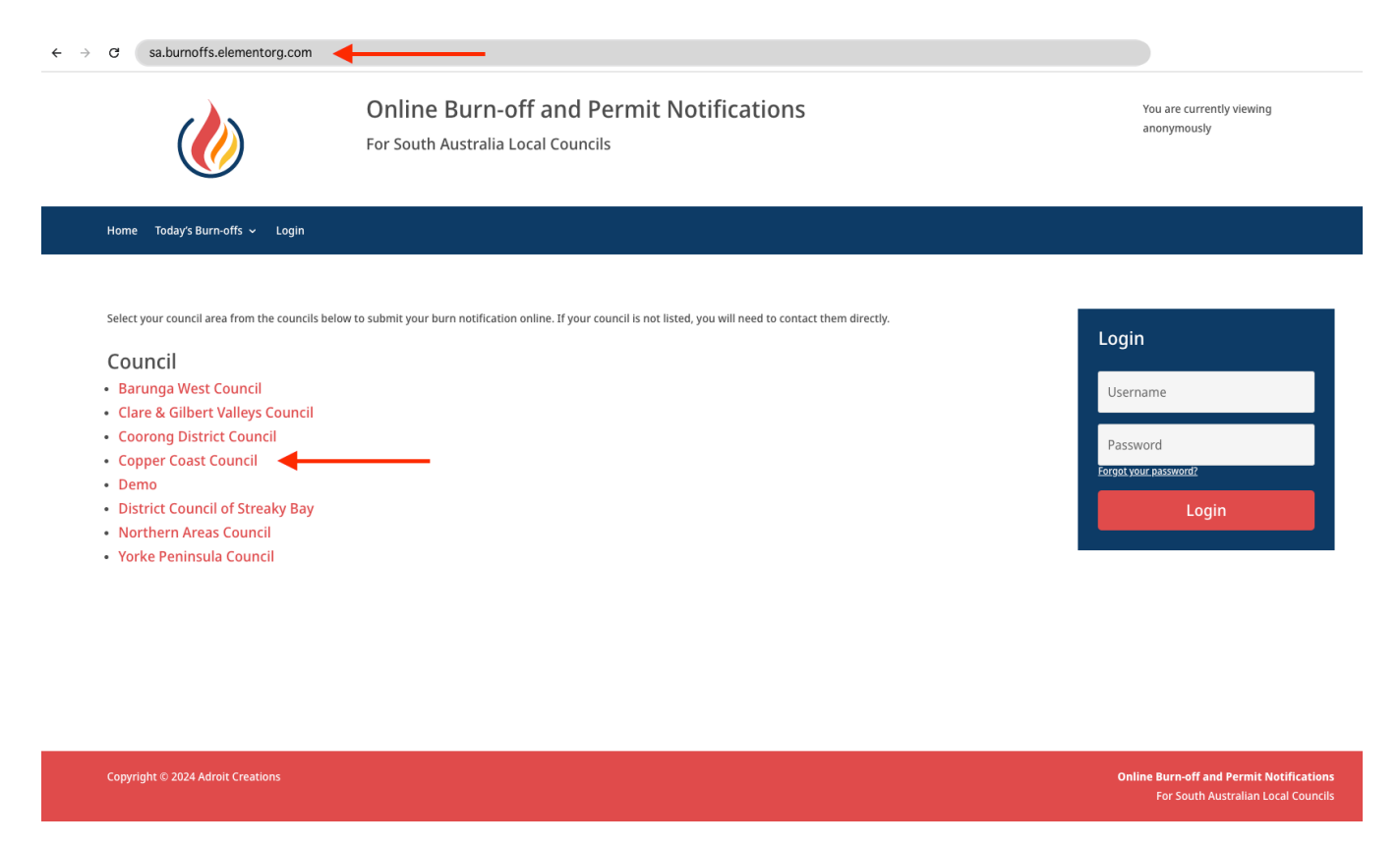

### Step 1

Select the relevant council area from the list and the home page will show you the current fire rating for the council area.

# Step 2

You can select to notify your intent to burn by using the **Submit Burn-off Notification** link (1). You can also view any burn-offs already notified with the **Today's Burn-offs** link (2).

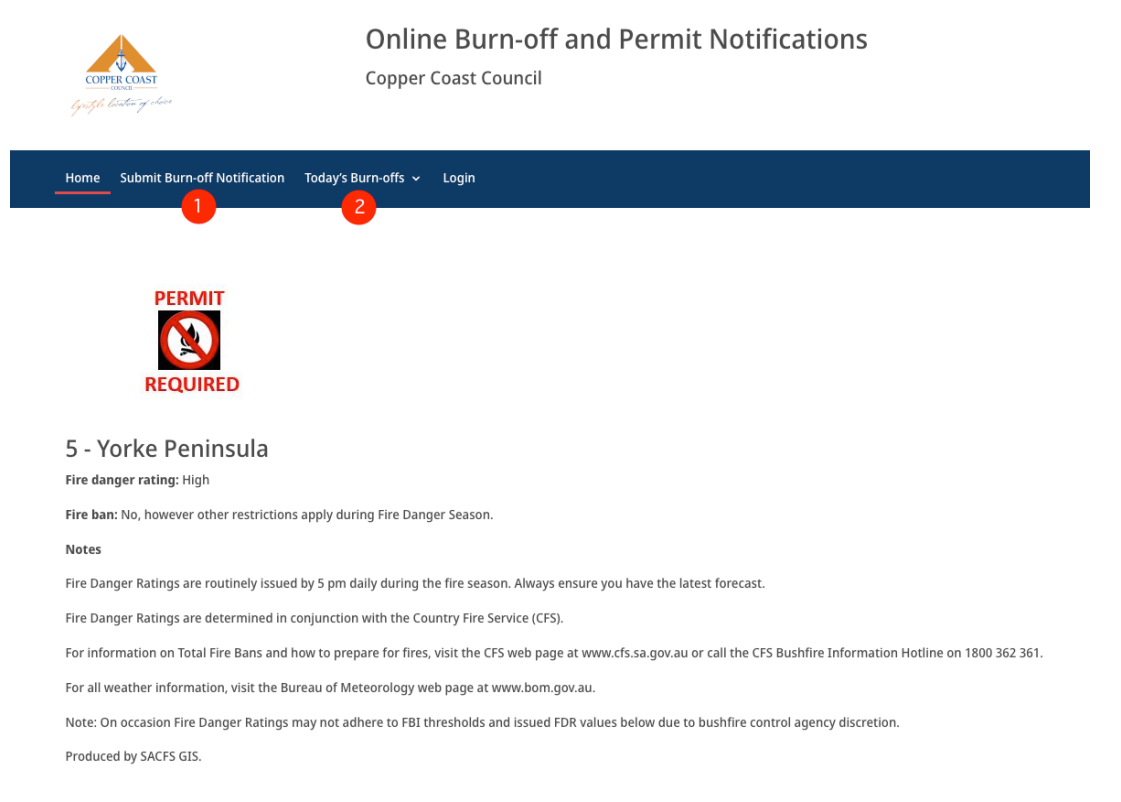

## Note: You must have a permit to burn prior to submitting a burn.

If there is a fire ban, you will not be able to notify of your intent to burn. Your council may also close the notification period for other reasons such as existing fires, public holidays, or weekends.

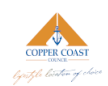

Online Burn-off and Permit Notifications Copper Coast Council

Home Submit Burn-off Notification Today's Burn-offs 🗸 Login

#### Submit burn-off notification

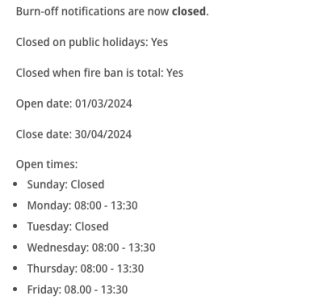

Saturday: Closed

2

# Step 3

When submitting a burn-off notification, there are two main parts to the form.

#### Part one requires you to complete your information.

In the Applicant Details section:

- a) Enter your first name (1) and last name (2).
- b) You must supply your Fire Permit Authorisation Number (3).
- c) Enter the mobile number of the phone that will be onsite during the burn (4).

|   | Filled in by *                                                        |   |      |
|---|-----------------------------------------------------------------------|---|------|
|   | Council Staff Member                                                  |   |      |
|   | Permit Holder                                                         |   |      |
|   | Applicant Details                                                     |   |      |
|   | Name *                                                                |   |      |
| 0 | First                                                                 |   | Last |
| U | Jon                                                                   | 2 | Snow |
|   | Fire Permit Authorisation No *                                        |   |      |
| 3 | WW1234                                                                |   |      |
| - | 6 of 6 max characters                                                 |   |      |
|   | Mobile Number *                                                       |   |      |
|   | Must be a mobile number which will be present at the site of the burn |   |      |
| 4 | (123) 456-7789                                                        |   |      |
|   |                                                                       |   |      |

### Step 4

### Part two of the burn-off notification form requires you to complete details of the burn-off.

Enter the date into the Ignition Date field. You can type in a date in the format of DD/MM/YYYY or select from the date picker. You will only be able to select an ignition date that is valid – normally either the current day or the next day.

|        | 9 a Dun | n-off not | ificatio | n for tod | ay can o | only be o | done before 5pm. |
|--------|---------|-----------|----------|-----------|----------|-----------|------------------|
| d/mm/y | ууу     |           |          |           |          |           |                  |
| <      |         | March     | ~        | 2024 🗸    |          | >         |                  |
| Мо     | Ти      | We        | Th       | Fr        | Sa       | Su        |                  |
| 26     | 27      | 28        | 29       | 1         | 2        | 3         |                  |
| 4      | 5       | 6         | 7        | 8         | 9        | 10        |                  |
| 11     | 12      | 13        | 14       | 15        | 16       | 17        |                  |
| 18     | 19      | 20        | 21       | 22        | 23       | 24        | ight click the m |
| 25     | 26      | 27        | 28       | 29        | 30       | 31        |                  |

3

You will now need to select the areas of your burn. To centre the map on your hundred automatically, enter the Hundred Name or Hundred Number in the search boxes, then select the hundred in the search results that appear:

| Hundred selector        |                  |  |  |  |  |  |  |  |  |
|-------------------------|------------------|--|--|--|--|--|--|--|--|
| ● Match All 〇 Match Any |                  |  |  |  |  |  |  |  |  |
| Q finla                 | Q Hundred Number |  |  |  |  |  |  |  |  |
| FINLAYSON   650800      |                  |  |  |  |  |  |  |  |  |

The map should now should the selected hundred and any sections within it (marked with green borders). To select your location, right click (Windows) or two-finger click (Mac) on the relevant location on the map. This will populate the latitude and longitude of the burn-off location. If burning an area, select the centre of the burn.

You can zoom in and out using the controls on the side of the map. You can also turn on the satellite view of the map using the button in the top left corner.

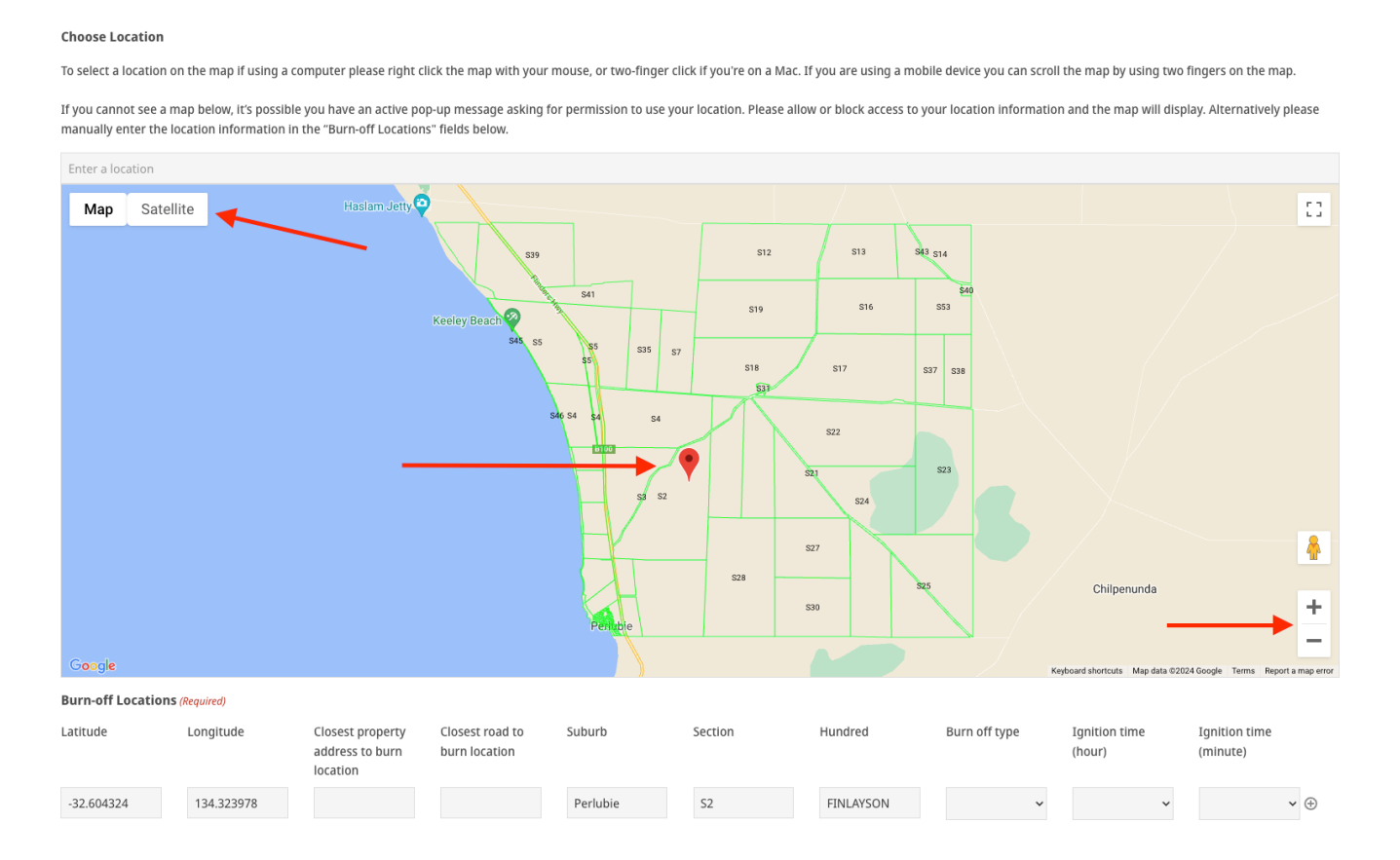

You can enter multiple locations by clicking additional locations on the map. For each location an additional row will be created below the map:

| Enter a location  |                                   |                                                 |                                  |          |         |           |               |                                 |                                    |  |
|-------------------|-----------------------------------|-------------------------------------------------|----------------------------------|----------|---------|-----------|---------------|---------------------------------|------------------------------------|--|
| Map Sate          | Map Satellite Preslam Jelty       |                                                 |                                  |          |         |           |               |                                 |                                    |  |
|                   |                                   |                                                 |                                  | <i>"</i> |         |           | N.            | yooard shortcats   wap data ozo | 24 Google Tenns Report a map erfor |  |
| Burn-off Location | <b>IS</b> (Required)<br>Longitude | Closest property<br>address to burn<br>location | Closest road to<br>burn location | Suburb   | Section | Hundred   | Burn off type | Ignition time<br>(hour)         | Ignition time<br>(minute)          |  |
| -32.604324        | 134.323978                        |                                                 |                                  | Perlubie | S2      | FINLAYSON | ~             | ~                               | ~ ⊕ ⊝                              |  |
| -32.581762        | 134.432125                        |                                                 |                                  | Perlubie | S23     | FINLAYSON | ~             | ~                               | ~ ⊕ ⊝                              |  |
| -32.521859        | 134.343891                        |                                                 |                                  | Petina   | S12     | FINLAYSON | ~             | ~                               | ~ ⊕ ⊝                              |  |

Once you have selected your locations, you will need to select the Burn-off type for each location from the list provided:

| Burn-off Location     | S (Required)          |                                                 |                                  |          |         |           |                        |                         |                           |
|-----------------------|-----------------------|-------------------------------------------------|----------------------------------|----------|---------|-----------|------------------------|-------------------------|---------------------------|
| Latitude              | Longitude             | Closest property<br>address to burn<br>location | Closest road to<br>burn location | Suburb   | Section | Hundred   | Burn off type          | Ignition time<br>(hpur) | Ignition time<br>(minute) |
| -32.604324            | 134.323978            |                                                 |                                  | Perlubie | S2      | FINLAYSON | Burning Cha 💙          | ~                       | ~ ⊕ ⊝                     |
| -32.581762            | 134.432125            |                                                 |                                  | Perlubie | S23     | FINLAYSON | ✓<br>Broadacre Burning | ~                       | ~ ⊕ ⊖                     |
| -32.521859            | 134.343891            |                                                 |                                  | Petina   | S12     | FINLAYSON | Burning Chaff Piles    | 5 ~                     | ~ ⊕ ⊝                     |
| Form Submission       |                       |                                                 |                                  |          |         |           |                        |                         |                           |
| You will receive a co | onfirmation message o | on your screen when yo                          | Patching Out<br>Wind Row         |          |         |           |                        |                         |                           |

You must also enter an ignition time Hour and Minute. This should be the approximate time you plan to start the burn in each location:

| Burn-off Locations (Required) |            |                                                 |                                  |          |         |           |                |                         |                           | _            |
|-------------------------------|------------|-------------------------------------------------|----------------------------------|----------|---------|-----------|----------------|-------------------------|---------------------------|--------------|
| Latitude                      | Longitude  | Closest property<br>address to burn<br>location | Closest road to<br>burn location | Suburb   | Section | Hundred   | Burn off type  | Ignition time<br>(hour) | Ignition time<br>(minute) |              |
| -32.604324                    | 134.323978 |                                                 |                                  | Perlubie | S2      | FINLAYSON | Burning Char 🗸 | 08                      | ∽ 00                      | <b>~</b> ⊕ ⊝ |
| -32.581762                    | 134.432125 |                                                 |                                  | Perlubie | S23     | FINLAYSON | Broadacre Bt 🐱 | 12                      | <b>∨</b> 15               | • ⊕ ⊝        |
| -32.521859                    | 134.343891 |                                                 |                                  | Petina   | S12     | FINLAYSON | Patching Out 🖌 | 13                      | <b>∨</b> 45               | •⊕⊝          |

# Step 5

Once you have completed the information, you can submit your notification by clicking the "Notify your intent to burn" button.

Depending on the council, relevant CFS, SAPOL, and council staff may be notified of your intent to burn by email, SMS, or through the Today's Burn-offs page.

Form Submission
You will receive a confirmation message on your screen when your burning request has been submitted.
By submitting this form, you are agreeing that the information provided above is true and accurate, is in accordance with your Schedule 9 Permit conditions, and is able to be shared with Emergency Service Organisations.
Notifyyour intent to burn

For more information, please contact your council office.

For more resources for fire safety, please check the CFS website: http://cfs.sa.gov.au